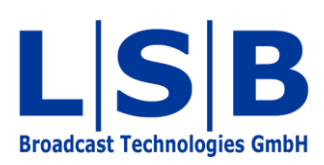

# **02 Installation and Update**

# vsmStudio

## Manual

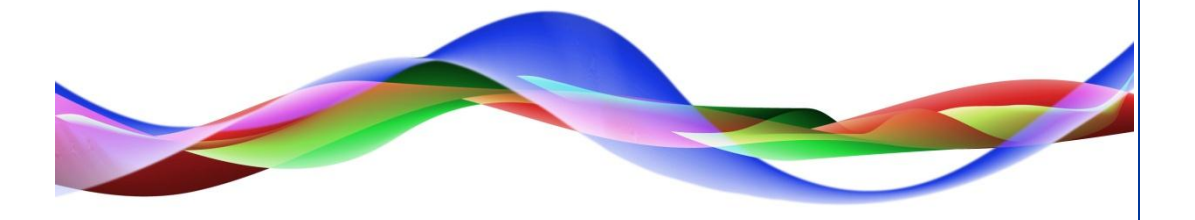

MFU / SJU / BME 12.05.2011

# Legend

Please note: This information is of prime importance.

#### Copyright

All rights reserved. Permission to reprint or electronically reproduce any document or graphic in whole or in part for any reason is expressly prohibited, unless prior written consent is obtained from L-S-B GmbH. All entries in this document have been thoroughly checked; however no guarantee for correctness can be given.

L-S-B GmbH cannot be held responsible for any misleading or incorrect information provided throughout this manual.

L-S-B GmbH reserves the right to change specifications at any time without notice.

© L-S-B Broadcast Technologies GmbH, April 2011 Gustav-Stresemann-Str. 8 D-55411 Bingen www.l-s-b.de

# Content

| 1 | S   | oft  | ware  | Installation              | 1 |
|---|-----|------|-------|---------------------------|---|
|   | 1.1 |      | Syst  | em Requirements           | 1 |
|   | 1.  | .1.1 |       | vsmStudio Server          | 1 |
|   | 1.  | .1.2 | 2     | vsmStudio Workstation     | 1 |
|   | 1.2 |      | Insta | allation of Demo Software | 1 |
| 2 | S   | oft  | ware  | Registration              | 3 |
| 3 | V   | SN   | l Fol | der Structure             | 7 |
|   | 3.1 |      | Fold  | ler Configurations        | 7 |
|   | 3.  | .1.1 |       | .vmc-files                | 7 |
|   | 3.  | .1.2 | 2     | .vmcc-files               | 7 |
|   | 3.  | .1.3 | 3     | .bak-files                | 3 |
|   | 3.2 |      | Fold  | ler Firmware              | 3 |
|   | 3.3 |      | Fold  | ler LogFiles 8            | 3 |
|   | 3.  | .3.1 |       | .log-files                | 3 |
|   | 3.  | .3.2 | 2     | Subfolder Dumps           | 9 |
|   | 3.  | .3.3 | 3     | Subfolder Trace           | 9 |
|   | 3.4 |      | Fold  | ler Mapping               | 9 |
|   | 3.5 |      | Fold  | ler Resources10           | ) |
|   | 3.  | .5.1 |       | Subfolder Pictures10      | ) |
|   | 3.  | .5.2 | 2     | Subfolder vsmPanel        | ) |
|   | 3.6 |      | Fold  | ler Storage10             | ) |
|   | 3.7 |      | vsm   | Studio Files1             | 1 |
| 4 | S   | oft  | ware  | Update1                   | 1 |
|   | 4.1 |      | Soft  | ware Backup1′             | 1 |
|   | 4.2 |      | Soft  | ware Update13             | 3 |

# **1** Software Installation

#### **1.1 System Requirements**

#### 1.1.1 vsmStudio Server

The following server specifications are required for the installation of vsmStudio:

- Processor: Xeon Quad, 2 GHz
- Memory: 2 GB RAM
- Hard Drive: 2 x 160 GB HDD
- Operating System: Windows Server 2003 or 2008.

#### 1.1.2 vsmStudio Workstation

The following specifications are required for the installation of vsmStudio on a PC or a workstation:

- Processor: Core2 Duo, 2 GHz
- Memory: 1 GB RAM
- Hard Drive: 1 x 160 GB HDD
- Video Card: directX9-ready video card (nVidia Quadro FX, GeForce 6600+ or ATI Radeon)
- Operating System: Windows XP, Vista or Windows 7 SP3.

#### 1.2 Installation of Demo Software

The demo software is available for download as .zip file or on a CD. A folder titled vsmStudio must be created on drive C as destination. Copy the .zip file into the folder.

| 🗦 💮 – 🚺 🕨 Compu  | ter → OS (C:) → vsmStudio →                      | • 4              | Search vsmStudio |           | P |
|------------------|--------------------------------------------------|------------------|------------------|-----------|---|
| Organize 👻 🔚 Ope | n 🔻 Burn New folder                              |                  |                  | H · I     | 0 |
| 🔆 Favorites      | Name                                             | Date modified    | Туре             | Size      |   |
| 🧮 Desktop        | Unifigurations                                   | 08.11.2010 18:41 | File folder      |           |   |
| 📕 Downloads      | 📕 Firmware                                       | 08.11.2010 18:41 | File folder      |           |   |
| 🖳 Recent Places  | 👪 LogFiles                                       | 29.04.2011 10:54 | File folder      |           |   |
|                  | 👪 Mapping                                        | 08.11.2010 18:41 | File folder      |           |   |
| 詞 Libraries      | 퉬 Resources                                      | 08.11.2010 18:41 | File folder      |           |   |
| Documents        | 🎉 Storage                                        | 15.04.2011 15:54 | File folder      |           |   |
| J Music          | 📩 vsmStudio - Change Log and Version History.pdf | 10.12.2010 21:09 | Adobe Acrobat D  | 853 KB    |   |
| E Pictures       | vsmStudio.DAT                                    | 29.04.2011 10:55 | DAT File         | 1 KB      |   |
| Videos           | # vsmStudio.exe                                  | 10.12.2010 21:07 | Application      | 7.725 KB  |   |
|                  | vsmStudio.pdb                                    | 10.12.2010 21:07 | PDB File         | 12.825 KB |   |
| 🖳 Computer       | vsmStudio-B1317-Internal-Release.zip             | 03.09.2010 20:55 | Compressed (zipp | 6.703 KB  |   |
| A 05 (C)         | wemStudio_R1230_Internal_Release zin             | 26 10 2010 10-20 | Compressed Izinn | 6 705 KR  |   |

vsmStudio folder on C drive

Unpack the .zip file in the same folder (C:\vsmStudio).

| Extract Compressed (Zipped) Folders     |   | The local |   |
|-----------------------------------------|---|-----------|---|
| Select a Destination and Extract File   | S |           |   |
| Files will be extracted to this folder: |   |           |   |
| C:\vsmStudio                            |   | Brows     | e |
|                                         |   |           |   |
|                                         |   |           |   |

Unpacking of .zip file into the vsmStudio folder

The folder contains the following three files:

- vsmStudio Change Log and Version History.pdf, documenting the changes made to the older versions of the software
- vsmStudio.exe, the actual vsmStudio file and
- *vsmStudio.pdb*, the library that generates dump files.

| 🔾 🗢 📑 🕨 Compu        | ter ► OS (C:) ► vsmStudio ► vsmStudio-B | 1393-Internal-Release.zip | - 49            | Search vsm | Studio-B | 1393-Internal-Re | den . |
|----------------------|-----------------------------------------|---------------------------|-----------------|------------|----------|------------------|-------|
| Organize 🔻 Extract : | all files                               |                           |                 |            |          | · ·              |       |
| 🔆 Favorites          | Name                                    | Туре                      | Compressed size | Password   | Size     |                  | Rat   |
| 📃 Desktop            | 🔁 vsmStudio - Change Log and Versi      | Adobe Acrobat Document    | 789 KB          | No         |          | 871 KB           | 109   |
| \rm Downloads        | 💷 vsmStudio.exe                         | Application               | 2.422 KB        | No         |          | 7.763 KB         | 699   |
| 🔚 Recent Places      | vsmStudio.pdb                           | PDB File                  | 3.867 KB        | No         |          | 13.249 KB        | 719   |

vsmStudio update folder

Start the software by executing the *vsmStudio.exe*.

## 2 Software Registration

After the initial start of vsmStudio, the following prompt will provide further information to register the software license:

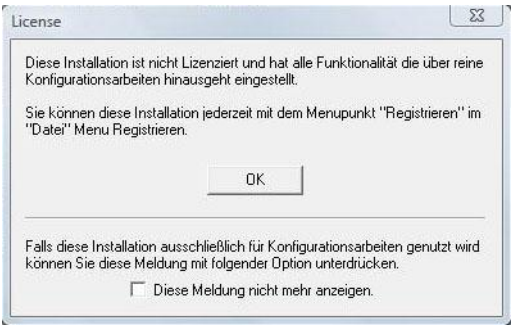

License registration instructions

To register your software, select the option registration under the menu tab. The following registration window will open:

| 008 · 748 · U74 · 84   | 8 - UEM - MOD - J     |                                       |                                                        |
|------------------------|-----------------------|---------------------------------------|--------------------------------------------------------|
|                        | 0 - 003 - 333 - 4     | 116 - 010 - 114                       |                                                        |
| ill provide uou with : | a registration co     | de that should be                     | entered below                                          |
|                        | aregistration co      | de triat si iodia de                  | s entered below                                        |
|                        |                       |                                       |                                                        |
|                        |                       |                                       |                                                        |
|                        | ll provide you with a | II provide you with a registration co | II provide you with a registration code that should be |

Registration window

The system ID shown in the top row must be provided to the responsible sales partner together with the following information:

- Name of end customer
- Project or installation name
- Name of system integrator
- Server name
- On-site contact for technical questions
- If vsmPanel licenses are included in the order: number of vsmPanel licenses used
- Number of control ports (see chapter 8).

The registration key will be provided after the aforementioned information has been fully submitted. Enter this combination in the blank line of the registration window shown above. This concludes the registration process – the software can now be used without any limitations.

## **3 VSM Folder Structure**

The folder vsmStudio on drive C is automatically created with the following folder structure:

| 💮 🗝 🕌 🕨 Compu     | ter ► OS (C:) ► vsmStudio ►                      | - 49             | Search vsmStudio |           |
|-------------------|--------------------------------------------------|------------------|------------------|-----------|
| rganize 👻 Include | in library 🔹 Share with 💌 Burn New folder        |                  |                  | •         |
| <b>F</b> avorites | Name                                             | Date modified    | Туре             | Size      |
| 📃 Desktop         | Configurations                                   | 08.11.2010 18:41 | File folder      |           |
| 📕 Downloads       | 👪 Firmware                                       | 08.11.2010 18:41 | File folder      |           |
| 🔢 Recent Places   | 📕 LogFiles                                       | 29.04.2011 10:54 | File folder      |           |
|                   | 👪 Mapping                                        | 08.11.2010 18:41 | File folder      |           |
| 🛿 Libraries       | 🔒 Resources                                      | 08.11.2010 18:41 | File folder      |           |
| Documents         | 🎉 Storage                                        | 15.04.2011 15:54 | File folder      |           |
| J Music           | 🔁 vsmStudio - Change Log and Version History.pdf | 16.03.2011 10:12 | Adobe Acrobat D  | 867 KB    |
| Pictures          | vsmStudio.DAT                                    | 29.04.2011 10:55 | DAT File         | 1 KB      |
| 📑 Videos          | vsmStudio.exe                                    | 16.03.2011 09:06 | Application      | 7.723 KB  |
|                   | vsmStudio.pdb                                    | 16.03.2011 09:06 | PDB File         | 13.185 KB |
| Computer          | vsmStudio-B1317-Internal-Release.zip             | 03.09.2010 20:55 | Compressed (zipp | 6.703 KB  |

#### 3.1 Folder Configurations

| <u>D</u> atei <u>B</u> earbeiten | <u>Ansicht Eavoriten Extras ?</u> |           |             |           |
|----------------------------------|-----------------------------------|-----------|-------------|-----------|
| 🔇 Zurück 🔹 🕥 👻                   | 🧊 🔎 Suchen 🌔 Ordner 🛛 🎲 🎲         | × 9 🔤 -   |             |           |
| Adre <u>s</u> se 🛅 C:\vsmS       | Studio\Configurations             |           |             |           |
| Geändert am                      | Name                              | Größe     | Тур 🔺       | Attribute |
| 2011-03-10 17:26                 | Remote                            |           | Dateiordner |           |
| 2011-03-08 00:11                 | 🛅 MultiServer.bak                 | 43.126 KB | BAK-Datei   | А         |
| 2010-12-14 15:33                 | 🖾 MultiServer.B1184.vmcc          | 42.564 KB | VMCC-Datei  | А         |
| 2010-12-03 14:32                 | 📾 MultiServer.B1336.vmcc          | 5.773 KB  | VMCC-Datei  | А         |
| 2011-01-04 19:39                 | 🛅 MultiServer.B1350.vmcc          | 36 KB     | VMCC-Datei  | А         |
| 2011-02-17 17:10                 | 📾 MultiServer.B1359.vmcc          | 51 KB     | VMCC-Datei  | А         |
| 2011-02-22 15:15                 | 📾 MultiServer.B1360.vmcc          | 43.119 KB | VMCC-Datei  | А         |
| 2011-03-08 00:11                 | 🛅 MultiServer.B1369.vmcc          | 43.118 KB | VMCC-Datei  | А         |
| 2011-03-14 18:41                 | 🛅 MultiServer.B1376.vmcc          | 43.118 KB | VMCC-Datei  | А         |
| 2011-03-16 11:28                 | 📾 MultiServer.B1378.vmcc          | 43.119 KB | VMCC-Datei  | A         |
| 2010-12-14 15:33                 | 📷 v1214.B1184.vmcc                | 42.639 KB | VMCC-Datei  | А         |
| 2010-12-14 15:33                 | MultiServer.vmc                   | 42.564 KB | vsmStudio   | А         |
| 2010-12-14 15:33                 | # v1214.vmc                       | 42.639 KB | vsmStudio   | A         |

The Configurations folder saves the following files for every configuration (see chapter 3):

#### 3.1.1 .vmc-files

For every configuration, a .vmc file is created with an individual ID. It serves the synchronisation of servers in the multiserver cluster and contains the protocol assignment and configuration of the virtual master matrix (see chapter 6).

#### 3.1.2 .vmcc-files

.vmcc-files are generated automatically during software updates.

#### 3.1.3 .bak-files

.bak files are backup files that are created automatically if system-critical changes are made to the configuration.

#### 3.2 Folder Firmware

| <u>D</u> atei <u>B</u> earbeiten | <u>Ansicht Eavoriten Extras ?</u> |           |           |           |
|----------------------------------|-----------------------------------|-----------|-----------|-----------|
| 🔾 Zurück 🔹 🕘 👻                   | 🇊 🔎 Suchen 🌔 Ordner 📋             | 🕸 🗵 🗙 🗐 🗄 | -         |           |
| Adresse 🛅 C:\vsm3                | Studio\Firmware                   |           |           |           |
| Geändert am                      | Name 🔺                            | Größe     | Тур       | Attribute |
| 2010-10-11 09:23                 | Firmware.2281.pFL                 | 68 KB     | PFL-Datei | A         |

The folder *Firmware* initially contains no files. It is used to update the VSM hardware. Paste a new .pfl file into the folder to update the VSM hardware's firmware automatically. The hardware can be downgraded or flashed using a *Firmware.Patch.ini* file.

#### 3.3 Folder LogFiles

| 🕑 🗸 🕨 🕹 Compu        | uter > OS (C:) > vsmStudio > LogFiles > |                  | Search Logi   | Files  | _ | Q |
|----------------------|-----------------------------------------|------------------|---------------|--------|---|---|
| Organize 🔻 🛛 Include | in library 🕶 Share with 🕶 Burn          | New folder       |               | 855 💌  |   | 0 |
| 🚖 Favorites          | Name                                    | Date modified    | Туре          | Size   |   | - |
| E Desktop            | Jumps                                   | 20.04.2011 18:22 | File folder   |        |   |   |
| 📕 Downloads          | 📕 Trace                                 | 30.03.2011 16:12 | File folder   |        |   |   |
| 📃 Recent Places      | 📄 vsmStudio - 2010-11-08.log            | 08.11.2010 18:51 | Text Document | 4 KB   |   |   |
|                      | 📋 vsmStudio - 2010-11-15.log            | 15.11.2010 18:59 | Text Document | 2 KB   |   |   |
| 🗃 Libraries          | 📄 vsmStudio - 2010-11-19.log            | 19.11.2010 16:31 | Text Document | 2 KB   |   |   |
| Documents            | 📄 vsmStudio - 2010-11-22.log            | 22.11.2010 18:25 | Text Document | 25 KB  |   | - |
| J Music              | 📄 vsmStudio - 2010-11-23.log            | 23.11.2010 09:39 | Text Document | 7 KB   |   |   |
| E Pictures           | 🗍 vsmStudio - 2010-11-24.log            | 24.11.2010 15:27 | Text Document | 164 KB |   |   |
| Videos               | 📄 vsmStudio - 2010-11-25.log            | 25.11.2010 16:23 | Text Document | 4 KB   |   |   |
|                      | 💭 vsmStudio - 2010-11-29.log            | 29.11.2010 18:14 | Text Document | 4 KB   |   |   |
| 🖳 Computer           | 📄 vsmStudio - 2010-12-02.log            | 02.12.2010 15:06 | Text Document | 2 KB   |   |   |

#### 3.3.1 .log-files

The software creates daily log files and saves them in this folder. This happens, for example, every time vsmStudio is started. If the software runs for 24 hours, a log file is created at 3:00am (local time) by default. Its size (in gigabytes) as well as length of time it will be saved can be defined at the start of every configuration (see chapter 3.1.3. Retention Limits for Log Files and Alarms). Log files are sorted by date and saved in a text format. Manual deleting of log files on a regular basis is recommended.

#### 3.3.2 Subfolder Dumps

In the event of a crash, dump files (.dmp) are saved in the folder *LogFiles*. These contain a snapshot of the memory with time and date of the crash. This allows the identification of the problem that led to the crash.

#### 3.3.3 Subfolder Trace

.txt files showing the *CommTrace* are saved in the subfolder *Trace*. Trace files contain information pertaining to the logging start of the computer, the version of vsmStudio used, running events, and crosspoints with pseudo devices (see chapter 12). Go to the *System Debug Flags* rider under matrix settings to create a trace file (see chapter 6.7 Matrix Properties).

#### 3.4 Folder Mapping

| 🛅 C:\vsmStudio\M                 | lapping                                                    |         |                     |           |
|----------------------------------|------------------------------------------------------------|---------|---------------------|-----------|
| <u>D</u> atei <u>B</u> earbeiten | <u>A</u> nsicht <u>E</u> avoriten E <u>x</u> tras <u>?</u> |         |                     |           |
| 🔇 Zurück 👻 🕥 👻                   | 👔 🔎 Suchen 🌔 Ordner 🕼                                      | D 🗙 🍤 🖪 | ]-                  |           |
| Adresse 🛅 C:\vsm3                | Studio\Mapping                                             |         |                     |           |
| Geändert am                      | Name 🔺                                                     | Größe   | Тур                 | Attribute |
| 2010-02-02 13:30                 | СВС                                                        |         | Dateiordner         | 116       |
| 2010-12-15 15:15                 | 🛅 old ini                                                  |         | Dateiordner         |           |
| 2011-03-14 08:19                 | 📑 Lawo-Nova73.ini                                          | 192 KB  | Konfigurationseinst | А         |
|                                  | Folder Ma                                                  | apping  |                     |           |

If a Lawo Nova 73 router is used, the folder *Mapping* saves an .ini file with the corresponding interfaces.

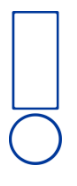

Please note: This file should always be read-only.

#### 3.5 Folder Resources

|             |                      |               |           |                  |              |           |      | x |
|-------------|----------------------|---------------|-----------|------------------|--------------|-----------|------|---|
| • ال ال     | Computer 🕨 OS (C:)   | ▶ vsmStudio ▶ | Resources | •                | 👻 🍫 Search R | 'esources |      | Q |
| Organize 🔻  | Include in library 👻 | Share with 🔻  | Burn      | New folder       |              |           | • == | 0 |
| ☆ Favorites | Name                 | ^             |           | Date modified    | Туре         | Size      |      |   |
| 📃 Desktop   | 🌽 Pictu              | res           |           | 08.11.2010 18:41 | File folder  |           |      |   |
| 〕 Download  | ls 🛛 🍶 vsmF          | anel          |           | 28.01.2011 16:08 | File folder  |           |      |   |
|             |                      |               | Folde     | er Resources     |              |           |      |   |

The folder Resources contains two sub folders: Pictures and vsmPanel.

#### 3.5.1 Subfolder Pictures

The folder *Pictures* allows the saving of different backgrounds for different panel IDs. If it contains the file *background.default.bmp*, this picture is used as background for the panel editor.

#### 3.5.2 Subfolder vsmPanel

The folder *vsmPanel* contains pictures that are assigned to buttons in the panel editor. These are saved automatically.

#### **3.6 Folder Storage**

| 🖉 🚽 🚺 🕨 Compu        | iter 🕨 OS (C:) 🕨 vsmStudio 🕨 Storage 🕨 |                  | 👻 🍫 Search S | torage |       | Q |
|----------------------|----------------------------------------|------------------|--------------|--------|-------|---|
| Organize 🔻 🛛 Include | in library 🕶 Share with 🕶 Burn New fo  | older            |              | 1      | ≣ ▼   | • |
| 🔆 Favorites          | Name                                   | Date modified    | Туре         | Size   |       |   |
| E Desktop            | {0D77AB80-DBE7-4F8E-8C67-98AA5E637     | 25.01.2011 15:31 | File folder  |        |       |   |
| 📕 Downloads          | {2A223296-A0D0-4455-91E5-5E7F6467B74   | 25.01.2011 14:59 | File folder  |        |       |   |
| 📃 Recent Places      | {2D32515E-1163-4857-A57C-A21890A4F1    | 25.01.2011 14:45 | File folder  |        |       |   |
|                      | {5D4084F7-3B58-4E72-90D5-3D7A825DF1    | 03.12.2010 16:59 | File folder  |        |       |   |
| 词 Libraries          | {7C588F49-EF00-45A7-B6FF-E403A343CE    | 20.01.2011 09:34 | File folder  |        |       |   |
| Documents            | 4062F51D3-19A6-4B80-BD2D-2B2757972E    | 28.01.2011 16:10 | File folder  |        |       |   |
| J Music              | {267CBD67-A2A3-48DA-AC30-5128E22B5     | 25.01.2011 14:31 | File folder  |        |       |   |
| E Pictures           | 🎉 {1692B468-D8F6-4731-8E4D-66DDE09156  | 24.01.2011 16:15 | File folder  |        |       |   |
| Videos               | {86594F71-827F-494C-A02A-E46A5C90E0    | 16.03.2011 17:26 | File folder  |        |       |   |
|                      | 퉬 {279188B4-5341-419B-8414-4A65FBF0886 | 28.04.2011 17:33 | File folder  |        |       |   |
| Computer             | {952975AF-D36D-42E9-88DD-C6E2B1DDC     | 25.01.2011 15:01 | File folder  |        |       |   |
| 🏭 OS (C:)            | 497648240-F768-4A4B-898A-6E01038D2C    | 15.04.2011 15:55 | File folder  |        |       |   |
| 🖵 Pool (P:)          | {E70914BF-AF8F-4100-9B6F-419CC2A46C    | 14.12.2010 10:38 | File folder  |        |       |   |
| 🖵 Transfer (T:)      | Device.State.{7ADCA98D-77D0-4977-881   | 28.04.2011 17:33 | DAT File     |        | 46 KB |   |

Folder Storage

For every configuration, the folder *Storage* contains different .dat files with configurationspecific information. In these files, each label change and change of storage groups is assigned a time stamp and subsequently saved. The time stamp is not applied to all labels and storage groups, but only to those that were changed. The following .dat files are saved here:

- Labels.dat. transfer of labels to other servers with time stamp and changes
- ScheduledEvents.dat: events for the transfer to other servers set up in the scheduler
- SignalLocks.dat: locked signals to be transferred to other servers
- StorageGroups.dat. contents of storage groups to be transferred to other servers
- VirtualStates.dat: crosspoints information of virtual signals (see chapter 5.4 Virtual Signals)
- Tombstones.dat. administrative file that saves changes and synchronizes the server (for a maximum of 90 days)
- DeviceState.dat: crosspoint information of the VSM Dummy X-Switches (see chapter 8.1.7 VSM Dummy X-Switch).

#### 3.7 vsmStudio Files

In addition, the folder contains the vsmStudio files made available for the installation and updating of the software (see chapter 2.1.2 Demo Software Installation) as well as a *vsmStudio.DAT* to save user rights.

### **4** Software Update

#### 4.1 Software Backup

Please note: It is recommended to complete a backup of the running version before starting a software update. This ensures the availability of the current version should the software update fail.

The critical files that need to be saved to return to the currently running version of vsmStudio are located in the folder vsmStudio on the C drive.

| Computer          | OS (C:)  vsmStudio                             | <b>▼</b> 49      | Search vsmStudio |           |
|-------------------|------------------------------------------------|------------------|------------------|-----------|
| Organize 👻 😝 Open | Include in library  Share with  Burn           | New folder       |                  | III • 🔳   |
| 🔶 Favorites       | Name                                           | Date modified    | Туре             | Size      |
| E Desktop         | J Configurations                               | 08.11.2010 18:41 | File folder      |           |
| 🚺 Downloads 🛛 🦳   | Je Firmware                                    | 08.11.2010 18:41 | File folder      |           |
| Pacent Places     | 👃 LogFiles                                     | 29.04.2011 10:54 | File folder      |           |
|                   | 🕌 Mapping                                      | 08.11.2010 18:41 | File folder      |           |
| 🔰 Libraries       | Resources                                      | 08.11.2010 18:41 | File folder      |           |
| Documents         | 📕 Storage 💦                                    | 15.04.2011 15:54 | File folder      |           |
| J Music           | vsmStudio - Change Log and Version History.pdf | 16.03.2011 10:12 | Adobe Acrobat D  | 867 KB    |
| Pictures          | vsmStudio.DAT                                  | 29.04.2011 11:25 | DAT File         | 1 KB      |
| 🛃 Videos          | # vsmStudio.exe                                | 16.03.2011 09:06 | Application      | 7.723 KB  |
|                   | vsmStudio.pdb                                  | 16.03.2011 09:06 | PDB File         | 13.185 KB |
| 📜 Computer        | ysmStudio-B1317-Internal-Release.zip           | 03.09.2010 20:55 | Compressed (zipp | 6.703 KB  |

vsmStudio backup

To create a backup of the current version and configuration of vsmStudio, copy the following files and folders onto the backup drive:

- The used configurations from the folder *Configurations* (.bak- and .vmcc-files do not need to be stored but should be deleted from time to time due to the fact that they are created on a regular basis)
- the folder Firmware
- the folder Storage
- the file vsmStudio.DAT
- the file vsmStudio.pbd
- the file vsmStudio.exe and
- if available the original .zip-file.

If devices from the manufacturer Lawo are used, the *Lawo-Nova73.ini* file from the folder *Mapping* must also be copied.

FromtheRegistryEditor(RegeditatHKEY\_LOCAL\_MACHINE\SOFTWARE\VirtualStudioManager\vsmStudio)the following filesare to be copied:

- Connections
- Ports and
- Registered Devices.

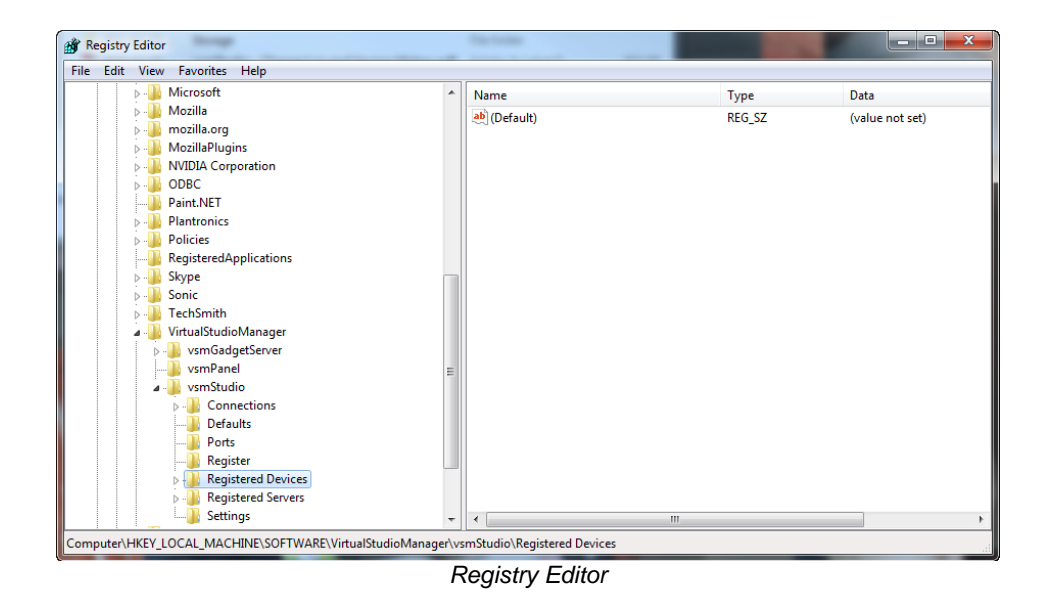

All files should be copied to a folder at the backup partition and named with the date of the day. Finally the vsmStudio software has to be closed before completing the update.

#### 4.2 Software Update

L-S-B provides download links for the software update of vsmStudio. The .zip file received via e-mail must be opened by clicking on the download link and saved in the vsmStudio folder on the C drive.

|                                                              |                                                  |                  |                  |                  |       | x |
|--------------------------------------------------------------|--------------------------------------------------|------------------|------------------|------------------|-------|---|
| 🔾 🕞 🗸 🕨 Computer                                             | → OS (C:) → vsmStudio →                          | _                | • 4 <sub>2</sub> | Search vsmStudio |       |   |
| Organize ▼ Include in library ▼ Share with ▼ Burn New folder |                                                  |                  |                  |                  | 8:: • | • |
| 🔆 Favorites                                                  | Name                                             | Date modified    | Туре             | Size             |       |   |
| E Desktop                                                    | Configurations                                   | 08.11.2010 18:41 | File folder      |                  |       |   |
| 🚺 Downloads                                                  | 🕌 Firmware                                       | 08.11.2010 18:41 | File folder      |                  |       |   |
| 强 Recent Places                                              | 3 LogFiles                                       | 11.05.2011 10:01 | File folder      |                  |       |   |
|                                                              | 🔒 Mapping                                        | 08.11.2010 18:41 | File folder      |                  |       |   |
| 词 Libraries                                                  | 3 Resources                                      | 08.11.2010 18:41 | File folder      |                  |       |   |
| Documents                                                    | 3 Storage                                        | 11.05.2011 12:50 | File folder      |                  |       |   |
| a) Music                                                     | 🔁 vsmStudio - Change Log and Version History.pdf | 14.04.2011 15:40 | Adobe Acrobat D  | 871 KB           |       |   |
| E Pictures                                                   | vsmStudio.DAT                                    | 11.05.2011 12:23 | DAT File         | 1 KB             |       |   |
| Videos                                                       | # vsmStudio.exe                                  | 14.04.2011 14:59 | Application      | 7.763 KB         |       |   |
|                                                              | vsmStudio.pdb                                    | 14.04.2011 14:59 | PDB File         | 13.249 KB        |       |   |
| 🖳 Computer                                                   | ] vsmStudio-B1317-Internal-Release.zip           | 03.09.2010 20:55 | Compressed (zipp | 6.703 KB         |       |   |
| 🏭 OS (C:)                                                    | 🔒 vsmStudio-B1339-Internal-Release.zip           | 26.10.2010 10:20 | Compressed (zipp | 6.795 KB         |       |   |
| Pool (P:)                                                    | vsmStudio-B1340-Internal-Release-53gloy0C.zip    | 19.11.2010 15:52 | Compressed (zipp | 6.798 KB         |       |   |
| 🖵 Transfer (T:)                                              | 🔒 vsmStudio-B1341-Internal-Release.zip           | 24.11.2010 18:05 | Compressed (zipp | 6.911 KB         |       |   |
| 🚽 bme (\\zeus\home\$                                         | vsmStudio-B1342-Internal-Release.zip             | 26.11.2010 12:36 | Compressed (zipp | 6.913 KB         |       |   |
|                                                              | 🌗 vsmStudio-B1350-Internal-Release.zip           | 10.12.2010 21:09 | Compressed (zipp | 6.917 KB         |       |   |
| 🙀 Network                                                    | 3 vsmStudio-B1379-Internal-Release.zip           | 16.03.2011 11:13 | Compressed (zipp | 7.105 KB         |       |   |
| NEDUSA                                                       | 🕌 vsmStudio-B1393-Internal-Release.zip           | 14.04.2011 15:40 | Compressed (zipp | 7.079 KB         | -     | > |

Saving of update file in vsmStudio folder on C drive

The update folder contains the following three vsmStudio files:

- vsmStudio.exe, the actual vsmStudio update file
- vsmStudio.pdb and
- vsmStudio Change Log and Version History.pdf.

| 💭 🛃 🕨 Computer 🕨 OS (C:) 🕨 vsmStudio 🕨 vsmStudio-B1393-Internal-Release.zip 🗾 👻 🍫 |                                    |                        |                 |          |      | Search vsmStudio-B1393-Internal-ReL. |      |  |  |  |
|-----------------------------------------------------------------------------------|------------------------------------|------------------------|-----------------|----------|------|--------------------------------------|------|--|--|--|
| Organize 🔻 Extract                                                                | all files                          |                        |                 |          |      | H • 🔳                                | 0    |  |  |  |
| ☆ Favorites                                                                       | Name                               | Туре                   | Compressed size | Password | Size |                                      | Rati |  |  |  |
| 🧮 Desktop                                                                         | 📩 vsmStudio - Change Log and Versi | Adobe Acrobat Document | 789 KB          | No       |      | 871 KB                               | 10%  |  |  |  |
| 〕 Downloads                                                                       | vsmStudio.exe                      | Application            | 2.422 KB        | No       |      | 7.763 KB                             | 69%  |  |  |  |
| Recent Places                                                                     | vsmStudio.pdb                      | PDB File               | 3.867 KB        | No       |      | 13.249 KB                            | 71%  |  |  |  |

vsmStudio Update folder

Select the Extract all option after right clicking on the .zip folder to extract the files.

| S Downloads                        | Firmware                                  |         |                                                                                                    | 08.11.2010 18:41 | File folder            |           |
|------------------------------------|-------------------------------------------|---------|----------------------------------------------------------------------------------------------------|------------------|------------------------|-----------|
| 🔢 Recent Places                    | 😹 LogFiles                                |         | 11.05.2011 10:01                                                                                                    | File folder      |                        |           |
|                                    | 🍌 Mapping                                 |         |                                                                                                    | 08.11.2010 18:41 | File folder            |           |
| 🔰 Libraries                        | lesources                                 |         |                                                                                                    | 08.11.2010 18:41 | File folder            |           |
| Documents                          | 🍌 Storage                                 |         |                                                                                                    | 11,05.2011 12:50 | File folder            |           |
| J Music                            | 🔁 vsmStudio - Change                      | Log a   | nd Version History.pdf                                                                                                    | 14.04.2011 15:40 | Adobe Acrobat D        | 871 KB    |
| E Pictures                         | vsmStudio.DAT                             |         |                                                                                                    | 11.05.2011 12:23 | DAT File               | 1 KB      |
| Videos                             | # vsmStudio.exe                           |         |                                                                                                    | 14.04.2011 14:59 | Application            | 7.763 KB  |
|                                    | 📄 vsmStudio.pdb                           |         |                                                                                                    | 14.04.2011 14:59 | PDB File               | 13.249 KB |
| 🖳 Computer                         | 🔒 vsmStudio-B1317-Int                     | ternal- | Release.zip                                                                                                    | 03.09.2010 20:55 | Compressed (zipp       | 6.703 KB  |
| 🏭 OS (C:)                          | 🔒 vsmStudio-B1339-Int                     | ternal- | Release.zip                                                                                                    | 26.10.2010 10:20 | Compressed (zipp       | 6.795 KB  |
| Pool (P:)                          | 🔒 vsmStudio-B1340-Int                     | ternal- | Release-53gloy0C.zip                                                                                                    | 19.11.2010 15:52 | Compressed (zipp       | 6.798 KB  |
| 🖵 Transfer (T:)                    | 💧 vsmStudio-B1341-Int                     | ternal- | Release.zip                                                                                                    | 24.11.2010 18:05 | Compressed (zipp       | 6.911 KB  |
| 🚽 bme (\\zeus\home\$               | 🔒 vsmStudio-B1342-Int                     | ternal- | Release.zip                                                                                                    | 26.11.2010 12:36 | Compressed (zipp       | 6.913 KB  |
|                                    | 🔒 vsmStudio-B1350-Int                     | ternal- | Release.zip                                                                                                    | 10.12.2010 21:09 | Compressed (zipp       | 6.917 KB  |
| Vetwork                            | 🔒 vsmStudio-B1379-Inf                     | ternal- | Release.zip                                                                                                    | 16.03.2011 11:13 | Compressed (zipp       | 7.105 KB  |
| MEDUSA<br>PHILOTES                 |                                           |         | Open<br>Open in new window                                                                                                    |                  | compressed (app        |           |
| 1 POSEDON                          |                                           | K       | Extract All<br>Scan for Viruses                                                                                                    | _                |                        |           |
|                                    |                                           |         | Move to Quarantine                                                                                                    |                  |                        |           |
| vsmStudio-B139                     | G-Internal-Release.zip D                  |         | Move to Quarantine<br>Open with<br>Restore previous versio<br>Send to                                                                       | ons ate crea     | ated: 10.05.2011 14:26 |           |
| vsmStudio-B139<br>Compressed (zipp | 13-Internal-Release.zip D<br>Joed) Folder |         | Move to Quarantine<br>Open with<br>Restore previous versio<br>Send to<br>Cut<br>Copy<br>Paste                                               | ons ate crea     | ated: 10.05.2011 14:26 |           |
| vsmStudio-B139<br>Compressed (zipp | 13-Internal-Release.zip D<br>ped) Folder  |         | Move to Quarantine<br>Open with<br>Restore previous versio<br>Send to<br>Cut<br>Cut<br>Copy<br>Paste<br>Create shortcut<br>Delete<br>Rename | ons ate crea     | ated: 10.05.2011 14:26 |           |

Extracting of the .zip file

The destination folder of the extracted files is again the vsmStudio folder on the C drive.

| Select a Destination and Extract Files                  |        |
|---------------------------------------------------------|--------|
| Files will be extracted to this folder:<br>C:\vsmStudio | Browse |
| Show extracted files when complete                      |        |
|                                                         |        |
|                                                         |        |

Extracting the files to C:\vsmStudio

As older versions of the files already exist in the folder, the system will verify whether these files should be replaced. Confirm three times to update all three files.

When starting vsmStudio the next time, verify the success of the update by checking the startup screen or the build number above the info symbol.

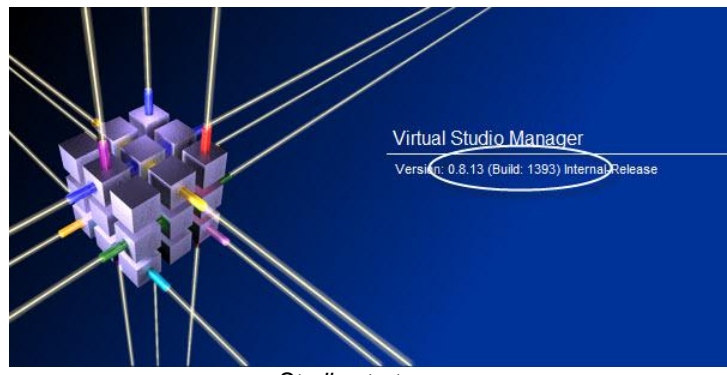

vsmStudio startup screen

If available these updating steps should be repeated at the redundant server.